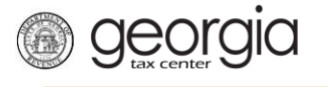

## How to Register as a Software Vendor

This document will show you how to register as a software vendor via GTC. You will need your FEIN and VIN (supplied to you by Georgia Department of Revenue - GDOR). The link to where to register will be sent to you from GDOR.

1. Read the *Requirements and Eligibility* info explaining what you will need in order to apply then click **Next**.

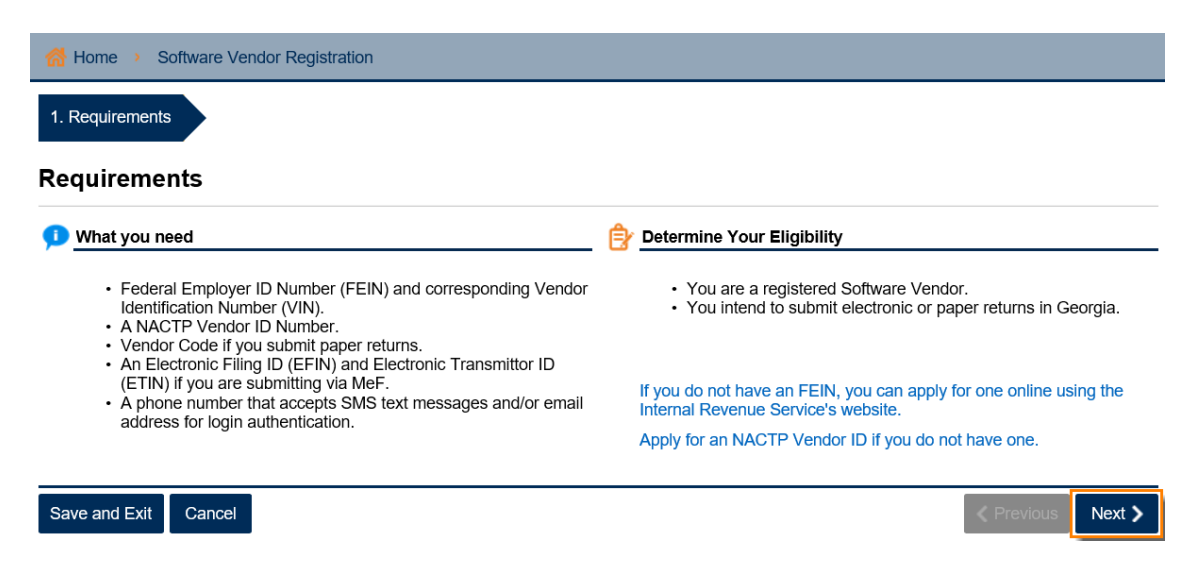

2. You will need your **FEIN and VIN** so that you can complete this form. Click **Next** when done.

| 1. Requirements 2. IDs                                                                                                    |                  |          |
|----------------------------------------------------------------------------------------------------|------------------|----------|
| IDs                                                                                                    |                  |          |
| E Please enter your ID                                                                                                    |                  |          |
| What is your FEIN?  What is your Vendor ID (VIN) supplied by the DOR?  Required  If you do not have an FEIN, you can apply for one online using the Internal Revenue Service's website.  You will need to provide an FEIN and the Vendor ID (VIN) provided to you in order to create a login. If you do not please contact your business's representative or ga.vendors@dor.ga.gov. | ot have a Vendor | ID, then |
| Save and Exit Cancel                                                                                                    | Previous         | Next >   |

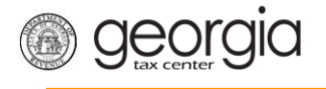

3. Fill out the GTC Login form then click Next.

| Passwords cannot be reused<br>equired<br>Minimum 8 characters<br>Passwords must contain both letters and<br>numbers<br>Passwords must contain both uppercase and                                                                                                    | User's Name<br>Required<br>E-mail<br>Required                                                                                                    |  |  |
|----------------------------------------------------------------------------------------------------|----------------------------------------------------------------------------------------------------|--|--|
| equired<br>Passwords must contain both letters and<br>numbers<br>Passwords must contain both uppercase and                                                                                                    | Required<br>E-mail<br>Required                                                                                                    |  |  |
| Passwords must contain both letters and<br>numbers<br>Passwords must contain both uppercase and                                                                                                    | E-mail<br>Required                                                                                                    |  |  |
| Passwords must contain both uppercase and                                                                                                    | Required                                                                                                    |  |  |
| Passwords must contain both uppercase and                                                                                                    | Required                                                                                                    |  |  |
| Iowercase letters                                                                                                    | Confirm E-mail                                                                                                    |  |  |
| Passwords must contain special characters                                                                                                    | Required                                                                                                    |  |  |
| encrypts passwords. Once you submit the<br>password and it meets security standards,<br>any password fields will be encrypted and<br>the characters change to 12 dots (or<br>asterisks). If you need to change your<br>password and it has already been encrypted,<br>you may need to clear the password fields or<br>go back a step. | USA<br>Select Phone Type from list<br><i>Required</i><br>Phone Number                                                                                                    |  |  |
|                                                                                                    | Required                                                                                                    |  |  |
|                                                                                                    | Do you have a second phone number?                                                                                                    |  |  |
|                                                                                                    | No Yes                                                                                                    |  |  |
|                                                                                                    | Passwords must contain special characters To protect personal data, the Department encrypts passwords. Once you submit the password and it meets security standards, any password fields will be encrypted and the characters change to 12 dots (or asterisks). If you need to change your password and it has already been encrypted, you may need to clear the password fields or go back a step. |  |  |

4. Complete the **Two-Factor Authentication** form then click **Next**. Pick how you would like to protect your account by getting your security code by Text, Email or Both.

## **Two-Factor Authentication**

| Choose your authentic                                                                                                    | tion method                                                                                                    |                             |                |
|----------------------------------------------------------------------------------------------------|----------------------------------------------------------------------------------------------------|-----------------------------|----------------|
| Text Emai                                                                                                    | Both                                                                                                    |                             |                |
| Email                                                                                                    |                                                                                                    |                             |                |
|                                                                                                    |                                                                                                    |                             |                |
| Country                                                                                                    |                                                                                                    |                             |                |
| USA                                                                                                    | $\checkmark$                                                                                                    |                             |                |
| Required<br>Mobile Phone                                                                                                    | Required                                                                                                    |                             |                |
| Required                                                                                                    |                                                                                                    |                             |                |
| ,                                                                                                    |                                                                                                    |                             |                |
| Currently we do not su<br>han the USA. We only<br>Carrier list. If you are h<br>Department of Revenu<br>blease contact us at 1- | port SMS messages sent to any country<br>support the Service Providers in the Mob<br>ving any issues or believe that the Geor,<br>should support another service provider<br>77-GADOR11 (1-877-423-6711). | other<br>ile<br>gia<br>then |                |
|                                                                                                    |                                                                                                    |                             |                |
|                                                                                                    |                                                                                                    |                             | Droutouro Novt |

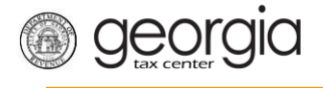

5. Add any additional information you would like to include then click **Next**.

| ontact Info          |                 |              |              |              |
|----------------------|-----------------|--------------|--------------|--------------|
| Please provide conta | ect information |              |              |              |
| Туре                 |                 |              |              |              |
| Software Vendor Cont | tact            |              |              |              |
| Name                 |                 |              |              |              |
|                      |                 |              |              |              |
|                      |                 |              |              |              |
| Email                |                 |              |              |              |
|                      |                 |              |              |              |
| Phone 1              | Phone 2         | Phone 3      | Phone 4      | Phone 5      |
| Country              | Country         | Country      | Country      | Country      |
| USA                  | USA             | ✓ USA        | USA          | ✓ USA        |
| Dhana Tura           | Rhees Ture      | Dhana Turan  | Dhana Tura   | Dhana Tura   |
| Business Phone       | Phone Type      | Phone Type   | Phone Type   | Phone Type   |
| Dusiness Filone      |                 |              |              |              |
| Area                 | Area            | Area         | Area         | Area         |
|                      |                 |              |              |              |
| Phone Number         | Phone Number    | Phone Number | Phone Number | Phone Number |
|                      |                 |              |              |              |
|                      |                 |              |              |              |
| Extension            | Ext.            | Ext.         | Ext.         | Ext.         |
|                      |                 |              |              |              |
|                      |                 |              |              |              |
|                      |                 |              |              |              |
|                      |                 |              |              | Plevious     |

6. Review the **Summary** page then click **Submit**.

## Summary

| Ê  | Review Vend | dor Information | Review Authentication Info | ormation | Review Contact  | Information |        |
|----|-------------|-----------------|----------------------------|----------|-----------------|-------------|--------|
|    | FEIN:       |                 | Email:                     |          | Contact Name:   |             |        |
|    | Vendor ID:  | VIN-            |                            |          | Contact Email:  |             |        |
|    | GTC Login:  |                 |                            |          | Business Phone: |             |        |
|    | GTC Email:  |                 |                            |          |                 |             |        |
|    |             |                 |                            |          |                 |             |        |
| Sa | ve and Exit | Cancel          |                            |          |                 | Previous    | Submit |

7. Click **Yes** to confirm that you want to submit the request.

|                                       |     |    | × |
|---------------------------------------|-----|----|---|
| Are you sure you want to submit this? |     |    |   |
|                                       | Yes | No |   |
|                                       |     |    |   |

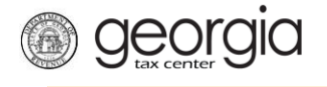

8. Write down or print off your *Confirmation Code* then click OK.

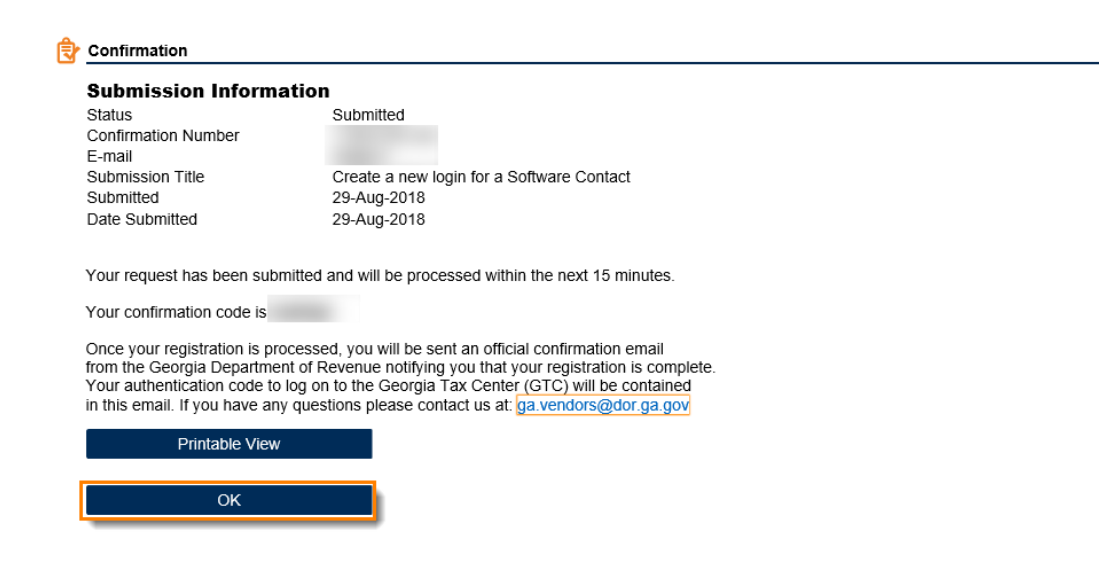

Print Confirmation